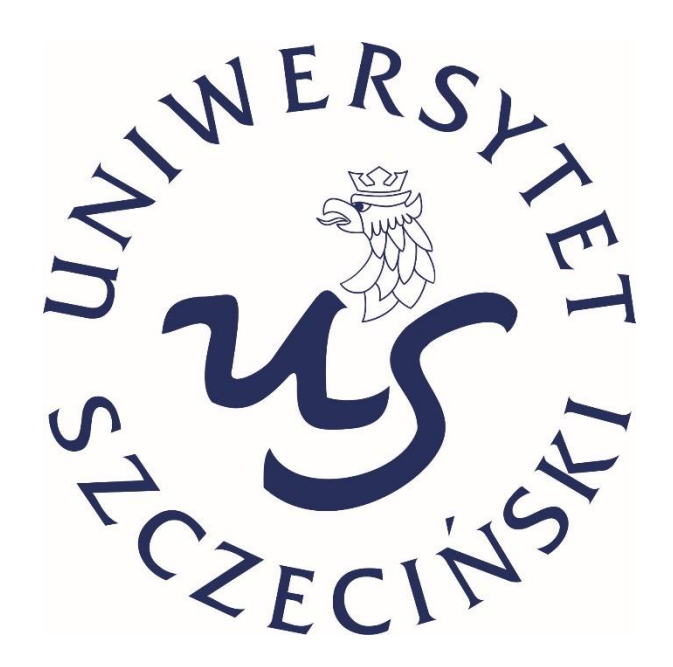

# KA171 APPLICATION TUTORIAL ERASMUS+ THIRD COUNTRIES NOT ASSOCIATED TO THE PROGRAMME STUDENT MOBILITY FOR STUDIES AT THE UNIVERSITY OF SZCZECIN

FORMAL PROCEDURES OF APPLYING FOR A STUDY PERIOD AT THE UNIVERSITY OF SZCZECIN

**ONLINE APPLICATION SYSTEM** 

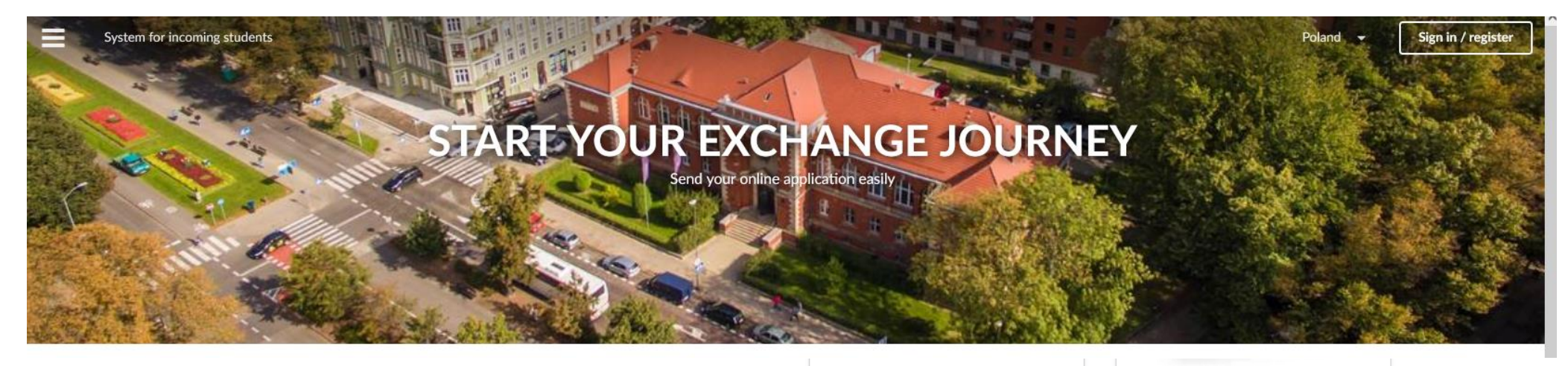

#### KA131 Erasmus+ studies:

 EU countries, North Macedonia, Serbia, Turkey, Norway, Iceland, Liechtenstein
 Faculty of Economics, Finance and Management
 Faculty of Health and Physical Education
 Faculty of Humanities
 Faculty of Law and Administration
 Faculty of Physical, Mathematical and Natural Sciences
 Faculty of Theology
 Doctoral School

### KA171 Erasmus+ studies: > other countries not mentioned above Faculty of Economics, Finance and Management Faculty of Health and Physical Education Faculty of Humanities Faculty of Law and Administration Faculty of Physical, Mathematical and Natural Sciences Faculty of Social Sciences Faculty of Theology Doctoral School

Bilateral agreement studies: Faculty of Economics, Finance and Management Faculty of Health and Physical Education

# Application for foreigners at the USz 30 Aug 2022

The International Relations Department has published an app *Foreigners at USZ*.

Read more...

# Saving data

27 Apr 2022

We strongly advise that you make a copy of the important data you put in the system elsewhere, e.g. on your computer or in the Cloud.

Read more...

# Please, choose the faculty from 171 Erasmus+ studies list

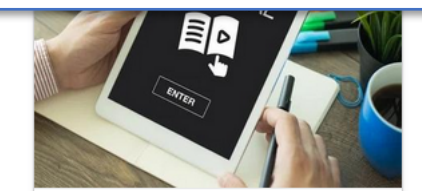

Tutorial 27 Dec 2021

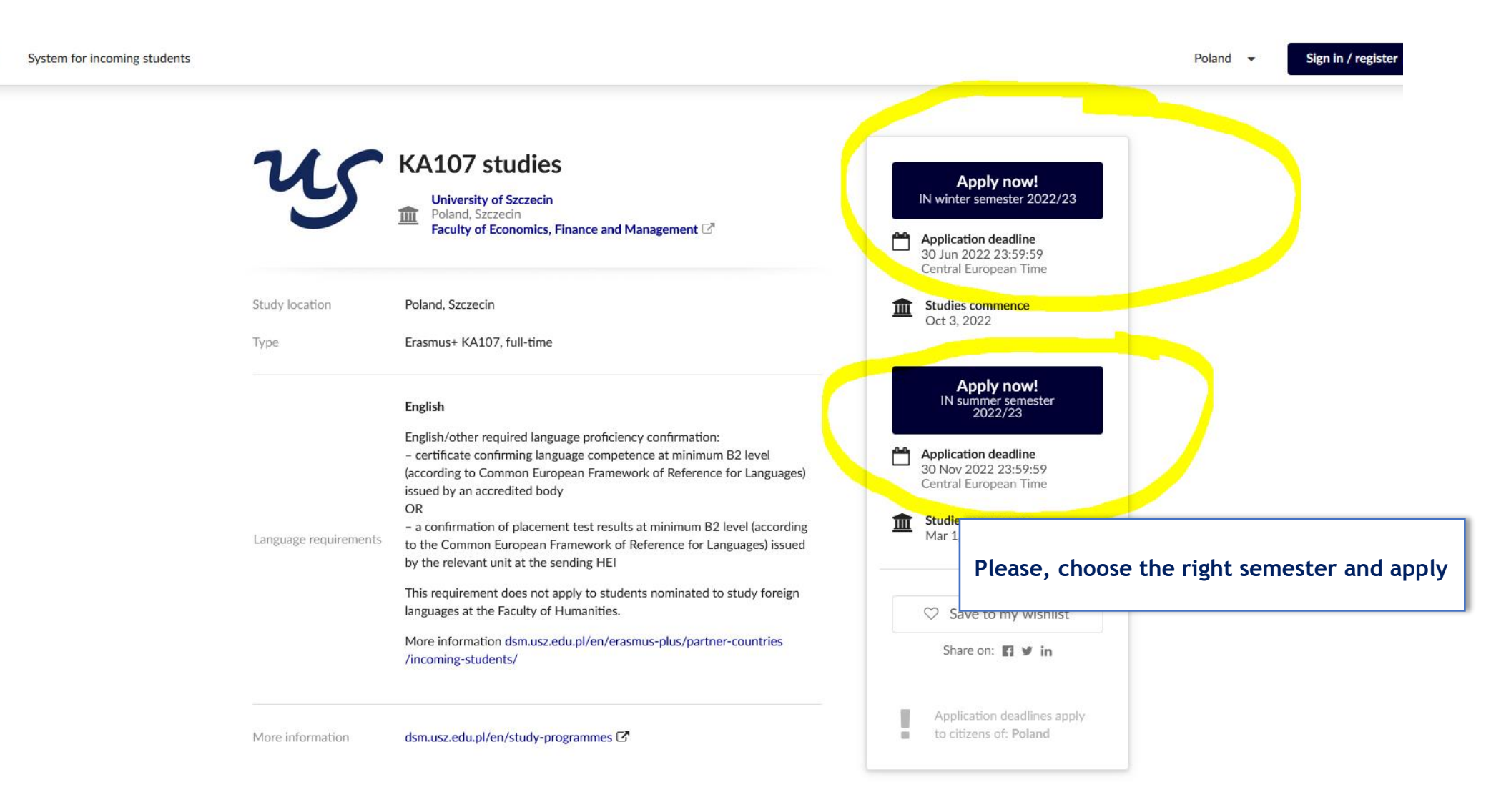

Ξ

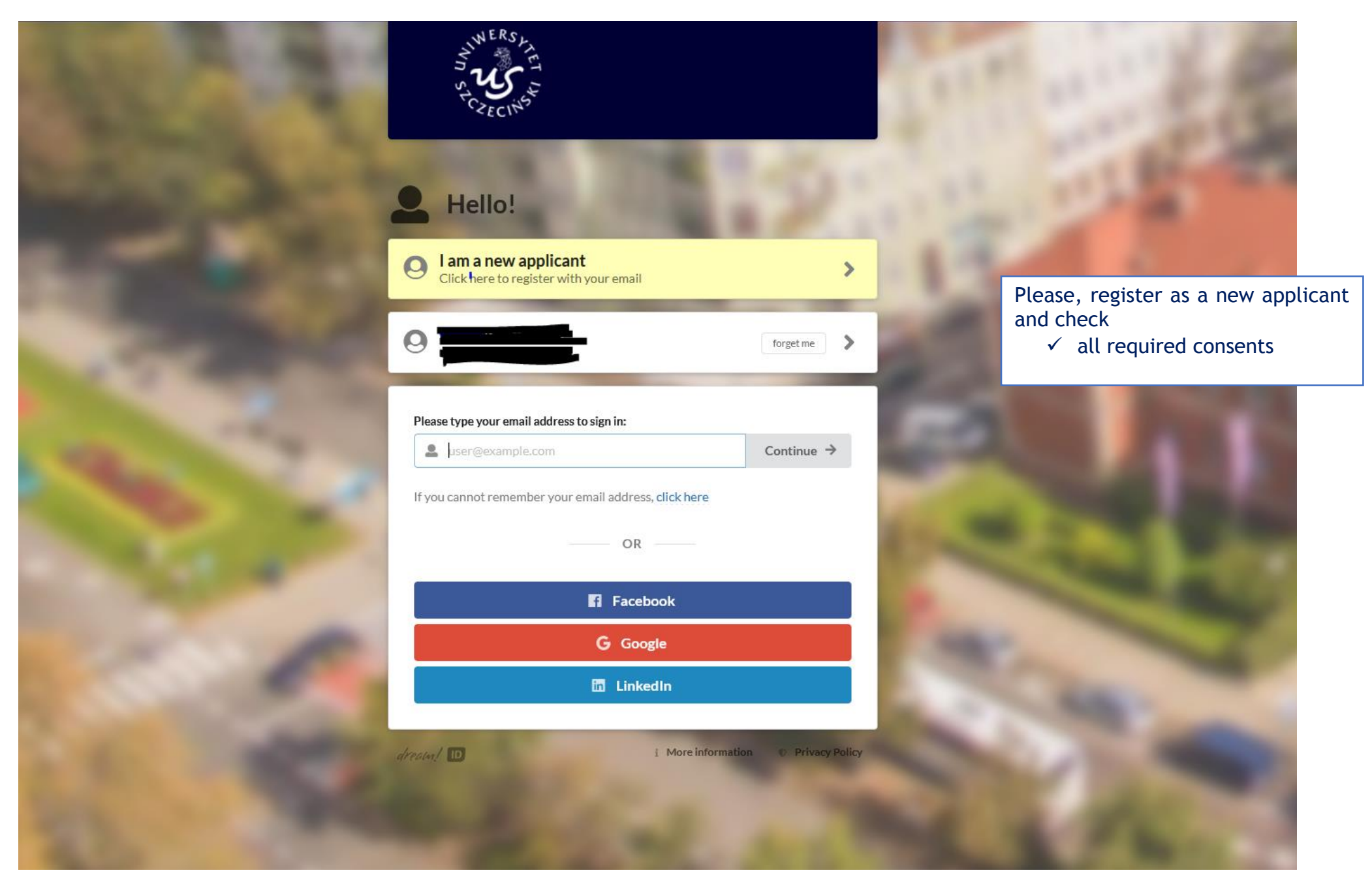

System for incoming students

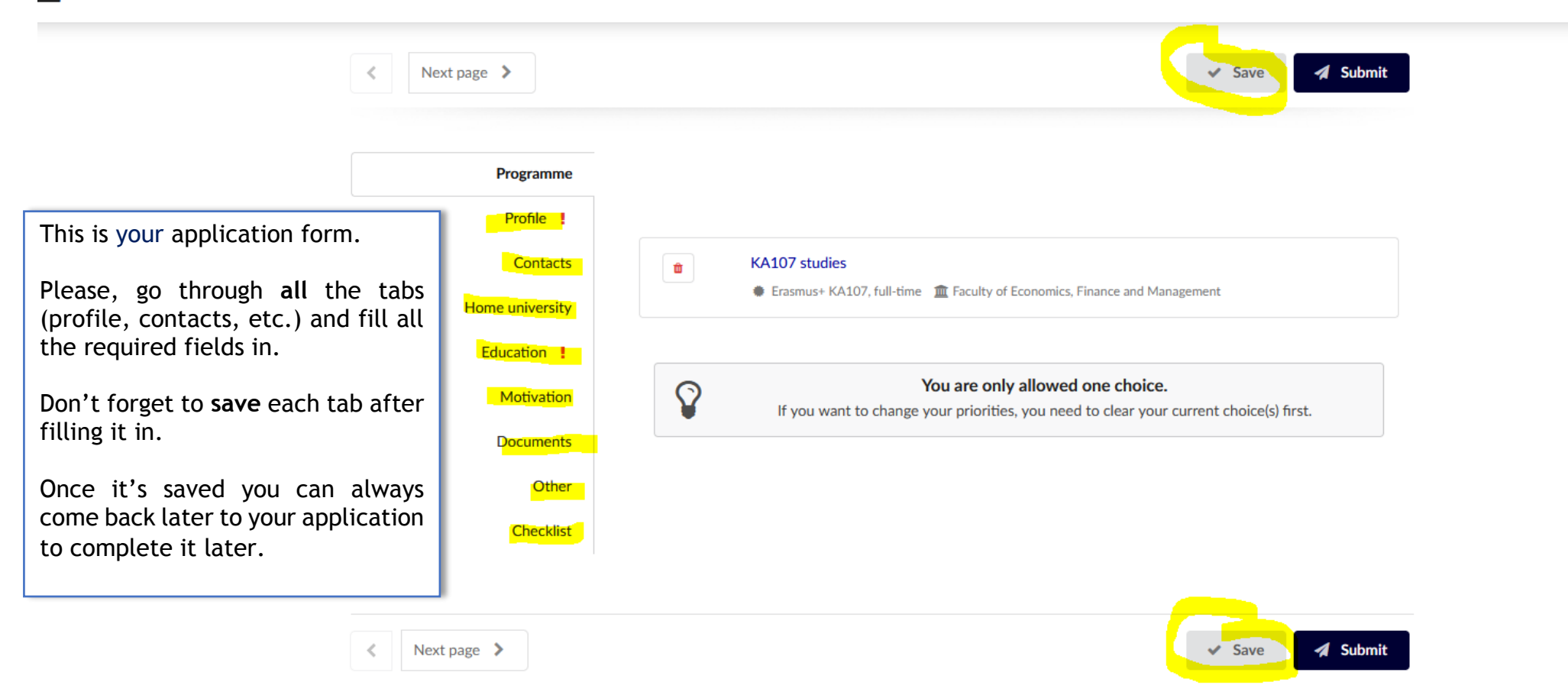

| K Next page >   |                                                                                                    | <ul> <li>Save as a draft</li> <li>Submit</li> </ul>     |
|-----------------|----------------------------------------------------------------------------------------------------|---------------------------------------------------------|
|                 |                                                                                                    |                                                         |
| Programme       |                                                                                                    |                                                         |
| Profile         | Please provide the requested information about your curre programme you are currently enrolled in. | ent home university (sending institution) and the study |
| Contacts        |                                                                                                    | Important                                               |
| Home university | Home university details                                                                            |                                                         |
| Education       | Official name of school / university *                                                             | Write full name of your home University.                |
| Residences      |                                                                                                    | Choose correct ISCED code from the dropdown             |
| Documents       | Country *                                                                                          | menu that is the closest to your field of studies.      |
|                 | Choose a country 👻                                                                                 |                                                         |
| Other           | Programme details                                                                                  |                                                         |
| Checklist       |                                                                                                    |                                                         |
|                 |                                                                                                    |                                                         |
|                 | Please choose                                                                                      |                                                         |
|                 | Current term / year *                                                                              |                                                         |
|                 | Please choose 🗸                                                                                    |                                                         |
|                 | Academic field (according to ISCED) *                                                              |                                                         |
|                 | Choose ISCED code 🗸                                                                                |                                                         |

| < Next page >                    | ✓ Save 🖌 Submit                                                                                                    |                                                                                                    |
|----------------------------------|----------------------------------------------------------------------------------------------------|----------------------------------------------------------------------------------------------------|
| Programme<br>Profile<br>Contacts | Please carefully study the requirements in the CHECKLIST, scan original documents and upload them.                                                                                                    | You will see documents you uploaded to<br>the application here.<br>In order to upload the documents<br>please go to the checklist. |
| Flome university                 |                                                                                                    |                                                                                                    |
| Motivation                       |                                                                                                    |                                                                                                    |
| Documents !                      | Click to select documents or simply drop them here                                                                                                    |                                                                                                    |
| Other                            |                                                                                                    |                                                                                                    |
| Checklist                        | You can only upload files up to <b>10 MiB</b> in size each from the following types: <b>JPEG</b> , <b>GIF</b> , <b>PNG</b> , <b>PDF</b> . Please make sum that the image is not blurry or distorted and has plenty of contrast. Remember that they should be legible when printed out. <b>The documents must be upright (not upside down) and in portrait mode (taller than wider).</b> | e                                                                                                    |
|                                  | Other common office file formats (Word, Excel, PowerPoint) are supported as well.                                                                                                    |                                                                                                    |

| Save 🛃 Su | ~ |
|-----------|---|
|-----------|---|

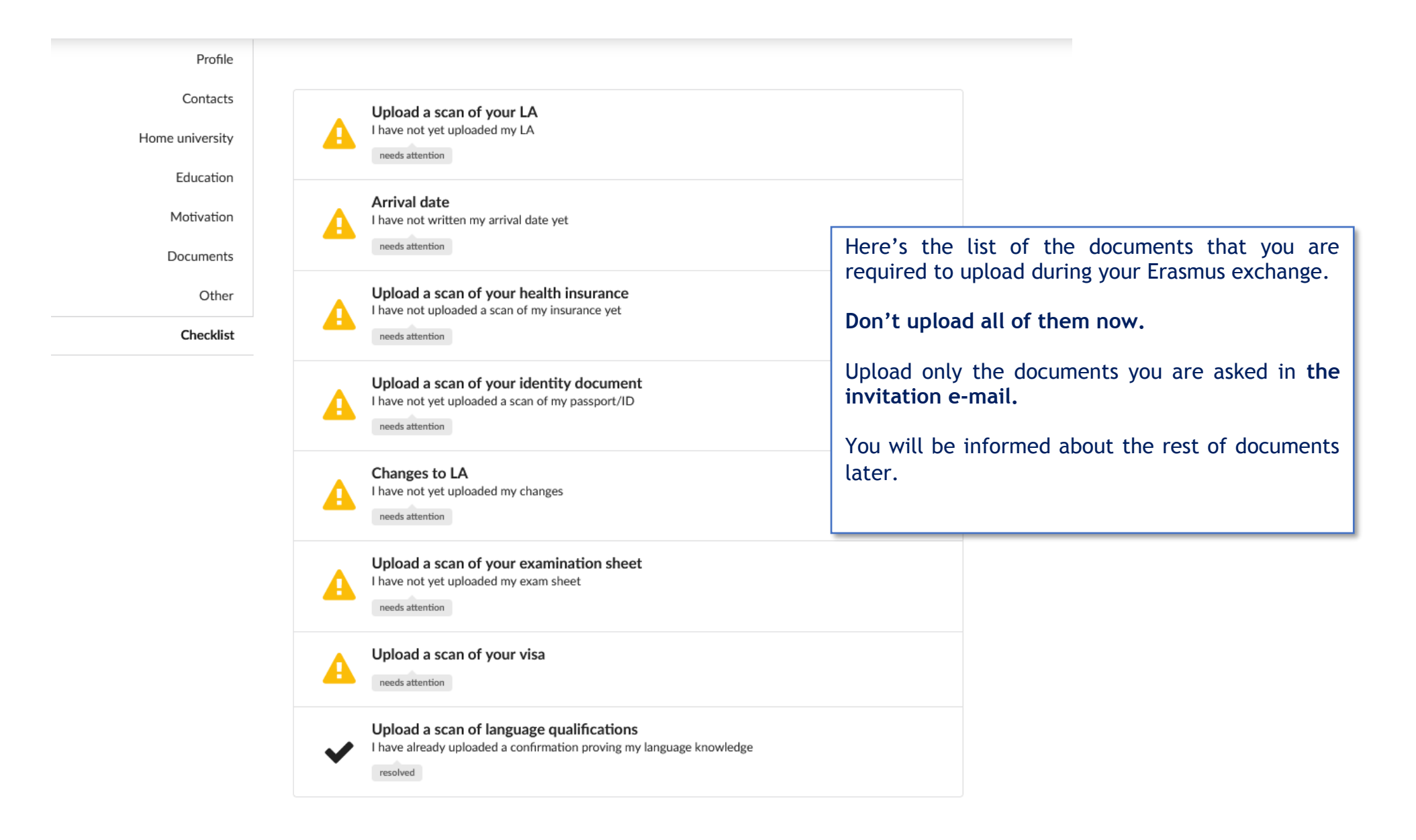

<

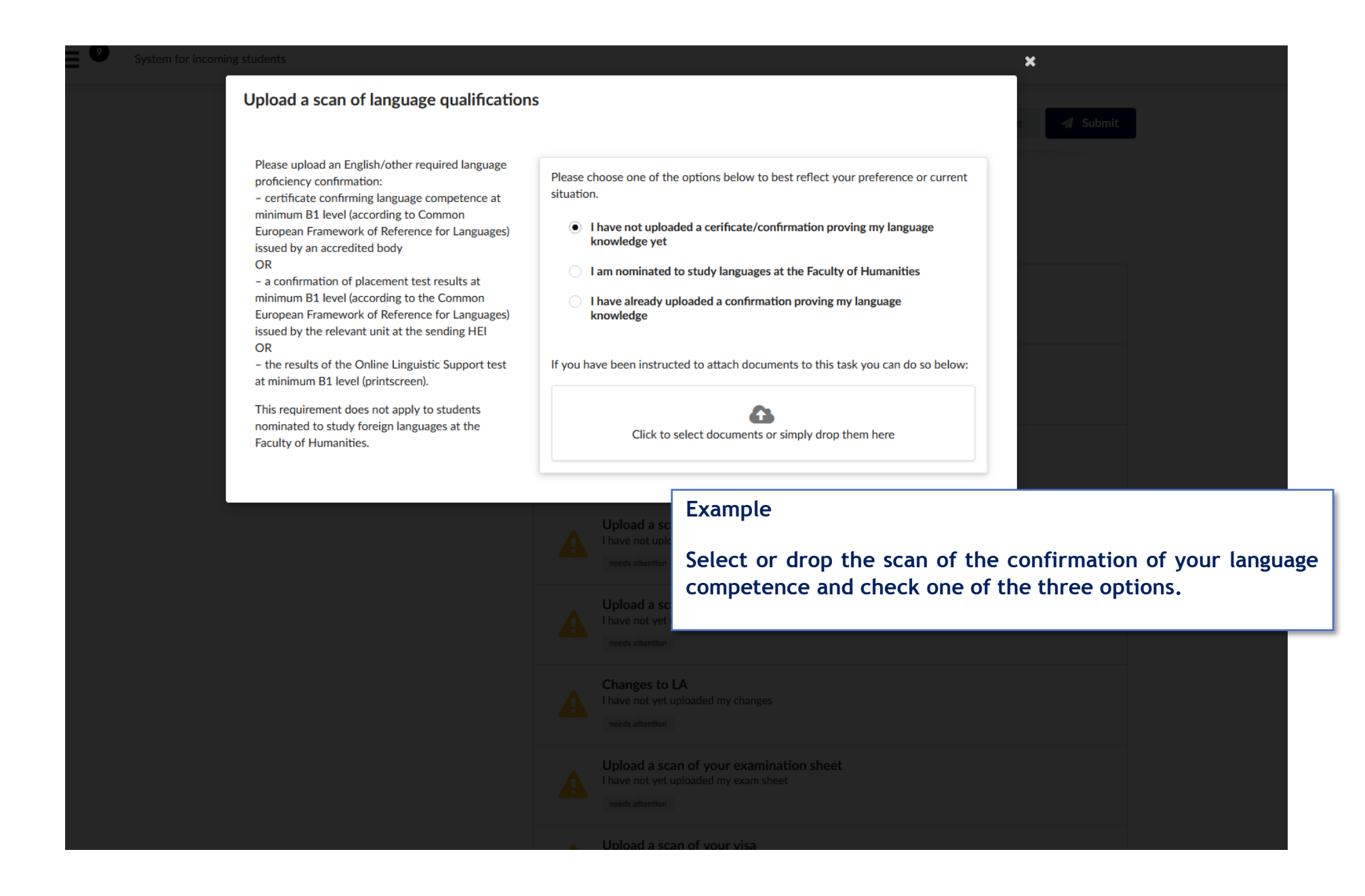

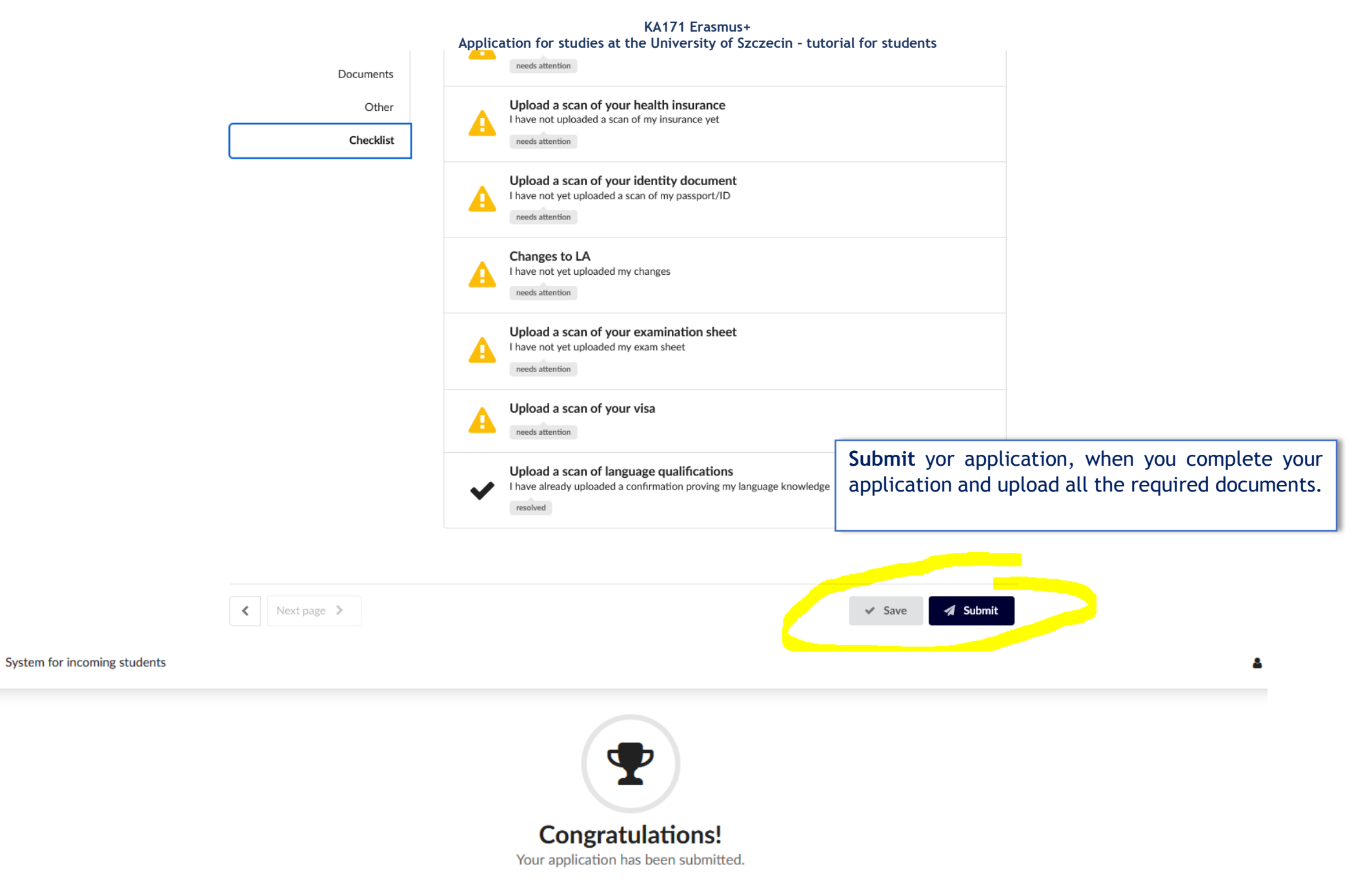

Please note that this is not the end of the application process. Please pay close attention to further information and feedback from the institution you applied to.